Work-apps widget Versie 1 Gepubliceerd 19-okt-32 11:35 door <u>Can</u>

Weingen Weine Permi Converter Converter Converter Parter Parter

## How to Create

| HTML                                                                                                    |
|----------------------------------------------------------------------------------------------------|
| Oddy slass*anneysidget*z                                                                                                    |
| Ally simer-silpt-index's                                                                                                    |
| shafahark lapars(hala                                                                                                    |
|                                                                                                    |
| (div classs*anneveldget*content*)                                                                                                    |
| (div slame*artarisetant)                                                                                                    |
| (i) vises "dominalis";                                                                                                    |
| Gi sians'apad's                                                                                                    |
| (a heats"/papis/papa* sians*hambali*>                                                                                                    |
| Capital Product Control (Control Control (Control (Contro) (Contro) (Contro) (Contro |
|                                                                                                    |
|                                                                                                    |
| (ii siass/span))                                                                                                    |
| <pre>Ga hes0s*/spaces/l/homes*semsus/files* elemen*thomicall*;</pre>                                                                                                    |
| <pre>chpan slams*thumi=ison*tell slams*ison=felder=span*tellite(span)</pre>                                                                                                    |
| (apan slassi*blasward*)(scanning(apan)                                                                                                    |
|                                                                                                    |
| Viar (i alama from 17)                                                                                                    |
| is here's 'man // 'man / 'man / 'man / 'man / 'man / 'man / 'man / 'man / 'man / 'man / 'man / 'man / 'man / 'm                                                                                                    |
| tomas slavas"hunde-icon"Ptil slavas"icon-valandar"Pt/AD-(Anno)                                                                                                    |
| Open slass?thus-word?classiarCoperO                                                                                                    |
| 1.00                                                                                                    |
|                                                                                                    |
| (i siass'spaci*)                                                                                                    |
| (a broks"/sparse///osmas-messares/will/view/72/nonpag-bandkosh" views"/bandkosh"/                                                                                                    |
| tiger many time to many the time time time time time time time tim                                                                                                    |
| Carlos Carlos Carlos Construction Construction Constructi |
|                                                                                                    |
| (ii siass/span))                                                                                                    |
| is heals"/spaces/i/homes-sensurent/wiki/size/72/company-handkosk* sizes*thankosk*                                                                                                    |
| tepas slass="timeir-ieus") <i )<="" i="" slass="time-ieus"></i>                                                                                                    |
| Copan slann*thum-word*Diversitions(Appn)                                                                                                    |
| 1/40                                                                                                    |
| Viar (i alama from 17)                                                                                                    |
| Schools* (mass=///owas*-emergen/articles* slaws*dombail*)                                                                                                    |
| Copan slams"thush-icon"Fil slams"icon-File"r//Ir//span-                                                                                                    |
| Capan slasss*thur-word?SlavsCapan2                                                                                                    |
| 1.00                                                                                                    |
|                                                                                                    |
|                                                                                                    |
|                                                                                                    |
| 1/802                                                                                                    |
| 5/600                                                                                                    |
|                                                                                                    |
|                                                                                                    |
|                                                                                                    |
|                                                                                                    |
| ree                                                                                                    |

Tage: work opps-widget